# **Module 1 Contents**

#### Chapter 1: Introduction to Photoshop and Layers

| Loading Photoshop1-1       |
|----------------------------|
| The Tools Palette1-2       |
| Using the Tools1-3         |
| The Palette Group1-5       |
| Layers1-6                  |
| Loading a Sample File1-6   |
| Looking at the Layers1-7   |
| Layer Visibility1-8        |
| Locking Layers1-9          |
| Naming Layers1-10          |
| Deleting Layers 1-11       |
| Adding a New Layer1-12     |
| The Layer Order1-14        |
| Layer Opacity1-15          |
| Screen Views1-16           |
| The Zoom Tool1-18          |
| The Hand Tool1-19          |
| The Navigation Palette1-20 |
| Photoshop Assignment 11-21 |

#### **Chapter 2: Selecting Parts of Images**

| Loading a Sample Image       | 2-1   |
|------------------------------|-------|
| The Editing Tools            | 2-2   |
| The Edit Marquee             | 2-2   |
| The Rectangular Marquee Tool | 2-2   |
| The Elliptical Marquee Tool  | . 2-3 |
| Deselecting Objects          | 2-4   |
| The Lasso Tools              | 2-5   |
| The Lasso Tool               | . 2-5 |
| The Polygon Lasso Tool       | 2-6   |

| The Quick Selection Tool         | 2-8  |
|----------------------------------|------|
| Selecting the Cat                |      |
| Adjusting the Selection          | 2-11 |
| Refining the Edges               |      |
| Feathering the Selection         | 2-16 |
| Adding the Image to a Background | 2-17 |
| Resizing Images                  | 2-18 |
| Saving the Document              | 2-19 |
| The Magic Wand Tool              | 2-20 |
| Step Backwards and Step Forwards | 2-23 |
| Photoshop Assignment 2           | 2-24 |

# **Chapter 3: Modifying Images**

| Selecting the Correct Layer       |
|-----------------------------------|
| The Liquify Tool                  |
| The Hand Tool                     |
| The Forward Warp Tool             |
| The Reconstruction Tool           |
| Twirling                          |
| The Pucker Tool                   |
| The Bloat Tool                    |
| The Push Left Tool                |
| The Mirror Tool                   |
| The Freeze Mask Tool              |
| Turbulence                        |
| Completing the Liquify Effect     |
| The Filter Gallery                |
| Artistic and Brush Stroke Filters |
| Undoing an Effect                 |
| Distort                           |
| Sketch                            |
| Stylise                           |
| Texture                           |
| Styles                            |
| Photoshop Assignment 33-18        |

# **Chapter 4: The Drawing Tools**

| Starting a Blank Document4-1          |
|---------------------------------------|
| Drawing Normal Shapes4-1              |
| Drawing Rectangles4-1                 |
| Rectangle Styles 4-2                  |
| Creating Buttons 4-5                  |
| Creating a Rollover Button4-7         |
| Removing Styles and Effects           |
| Custom Shapes4-9                      |
| Selecting a Shape                     |
| Other Custom Shapes 4-11              |
| The Freeform Pen Tool4-12             |
| Creating Custom Borders or Frames4-13 |
| Creating a Frame                      |
| Adjusting the Frame                   |
| Adding a Picture to the Frame4-15     |
| Photoshop Assignment 44-18            |

# **Chapter 5: Combining Shapes**

| Starting a New Document                 |
|-----------------------------------------|
| Creating a Combined Shape5-1            |
| Drawing a Rectangle5-1                  |
| Cutting a Shape Out of the Rectangle5-2 |
| Adding Shapes to Shapes5-3              |
| Subtracting From the Shape5-4           |
| Intersecting Shapes5-4                  |
| Exercise 5-15-5                         |
| Using Shapes With Photographs5-6        |
| Loading the Image5-6                    |
| Magnifying the Head of the Cat          |
| Adding the Shapes                       |
| Excluding Part of the Circle            |
| Adding to the Magnifying Glass5-9       |
| Photoshop Assignment 55-11              |

### Chapter 6: Adding Text to Designs

| Starting a New Document              |
|--------------------------------------|
| Entering Text                        |
| Altering Text                        |
| Warping Text                         |
| Single Arced Text                    |
| Multiple Arcs6-6                     |
| 3-Dimensional Effects                |
| Text Orientation                     |
| Vertical Text                        |
| Adding Effects to Text               |
| Typing Text Along a Path6-11         |
| Moving Text on a Path6-13            |
| The Character and Paragraph Palettes |
| Creating a Poster                    |
| Entering the Main Heading6-14        |
| Adjusting the Main Heading6-16       |
| Entering the Sub Headings6-17        |
| Looking at the Layers6-19            |
| Printing6-19                         |
| Photoshop Assignment 66-21           |

# Chapter 7: Adjusting the Look of Images

| Loading a Sample File    | 7-1  |
|--------------------------|------|
| The Blur Tool            | 7-1  |
| The Sharpen Tool         | 7-2  |
| The Smudge Tool          | 7-3  |
| The Sponge Tool          | 7-4  |
| The Burn Tool            | 7-5  |
| The Dodge Tool           | 7-7  |
| Gradient Fills           | 7-9  |
| The Gradient Settings    |      |
| Applying the Gradient    |      |
| Removing Backgrounds     | 7-12 |
| Colour Adjustment        | 7-13 |
| The Red Eye Removal Tool | 7-16 |
| Photoshop Assignment 7   | 7-18 |

# **Chapter 8: Combining Photographs**

| Photomerging                 | 8-1  |
|------------------------------|------|
| Selecting the Photographs    |      |
| Looking at the Photos        |      |
| Adjusting the Alignment      |      |
| Changing the Layout          |      |
| Cropping an Image            | 8-5  |
| Merging Images to a HDR File | 8-6  |
| Web Photo Galleries          | 8-8  |
| Contact Sheets               | 8-10 |
| Photoshop Assignment 8       | 8-12 |

# Chapter 9: Creating Masks

| Creating a Transparent Layer      |      |
|-----------------------------------|------|
| Drawing a Circular Selection Area | 9-2  |
| Filling the Selection Area        | 9-2  |
| Naming the Layer                  | 9-3  |
| Adding a Background File          | 9-3  |
| Adjusting the Mask                | 9-6  |
| Other Masks                       | 9-7  |
| Creating the Mask Shape           |      |
| Inserting a Photo                 |      |
| Creating the Mask                 |      |
| Enhancing the Mask                |      |
| Photoshop Assignment 9            | 9-13 |
|                                   |      |

# **Chapter 10: Saving Files**

| Saving a Copy of a File            |  |
|------------------------------------|--|
| Saving as a JPEG Format            |  |
| Saving Images for the Web          |  |
| Saving for the Web                 |  |
| JPEG or GIF Formats                |  |
| Setting the Size of the Photograph |  |
| Compression Settings               |  |
| Optimizing the File Size           |  |
| Previewing in a Browser            |  |
| Saving                             |  |
| Zoomify                            |  |
| Saving Layers                      |  |
| Adding Some Text to the Image      |  |
| Saving the Layers                  |  |

# Project 1: Create a Poster

| Investigating the Problem | P1-1 |
|---------------------------|------|
| Designing the Solution    | P1-1 |
| The Solution              | P1-1 |
| Evaluation                | P1-2 |
|                           |      |

# **Module 2 Contents**

### **Chapter 11: Cloning Images**

| The Clone Stamp Tool     | 11-1  |
|--------------------------|-------|
| Loading the Image        | 11-1  |
| The Clone Stamp Settings | 11-2  |
| Cloning                  | 11-3  |
| Unaligned Cloning        | 11-6  |
| Removing the Cat         | 11-7  |
| Cropping Images          |       |
| Photoshop Assignment 11  | 11-12 |

### **Chapter 12: Patches and Healing Brushes**

| The Patch Tool              | 12-1 |
|-----------------------------|------|
| Loading the Image           |      |
| Using the Patch Tool        |      |
| The Healing Brush Tools     | 12-3 |
| The Spot Healing Brush Tool |      |
| The Healing Brush Tool      |      |
| Photoshop Assignment 12     | 12-8 |

### **Chapter 13: Applying Filters**

| Smart Filters                     |  |
|-----------------------------------|--|
| Turning Smart Filters On          |  |
| Applying a Lighting Effect Filter |  |
| Editing the Filter                |  |
| Photoshop Assignment 13           |  |

### Chapter 14: Fill and Adjustment Layers

| Exposure layers                         | 14-1  |
|-----------------------------------------|-------|
| Loading the Sample Photo                | 14-1  |
| Inserting the Exposure Layer            | 14-1  |
| Displaying Part of the Background Layer | 14-3  |
| Adjusting the Exposure                  | 14-5  |
| Levels Layers                           | 14-6  |
| Loading the Sample Photo                | 14-6  |
| Inserting the Levels Layer              | 14-7  |
| Applying Multiple Layers                | 14-8  |
| Loading the Sample Photo                | 14-8  |
| Inserting a Brightness/Contrast Layer   | 14-9  |
| Setting a Black &White Layer            | 14-10 |
| Colourizing the Face                    | 14-11 |
| Exercise 14-1                           | 14-12 |
| Photoshop Assignment 14                 | 14-13 |

### Chapter 15: Advanced Layer Uses

| Loading the Image          | 15-1 |
|----------------------------|------|
| Duplicating the Layer      | 15-2 |
| Blurring the Image         | 15-2 |
| Adding a Mask to the Layer | 15-3 |
| Sharpening the Eyes        | 15-4 |
| Merging Layers             | 15-5 |
| Creating a Duplicate Layer | 15-5 |
|                            |      |

| Enhancing the Eyes                      |       |
|-----------------------------------------|-------|
| Selecting the White Eye Area            |       |
| Enhancing the White Area                |       |
| Enhancing the White in the Right Eye    |       |
| Merging the Layers                      |       |
| Setting the Eye Colour to Blue          |       |
| Highlighting the Pupils                 |       |
| Setting the Eyes Behind the Eye Sockets |       |
| Looking at the Original Face            | 15-15 |
| Photoshop Assignment 15                 |       |

#### Chapter 16: The History Palette and History Brush

| Using the History Palette      | 16-1  |
|--------------------------------|-------|
| Loading the Sample Photo       |       |
| Altering the Photo             |       |
| Looking at the History Palette |       |
| Returning to Previous States   |       |
| Removing Individual States     |       |
| Taking Snapshots               |       |
| Creating Documents at States   |       |
| Adding New Steps to a Document |       |
| The History Brushes            | 16-14 |
| Photoshop Assignment 16        |       |

### **Chapter 17: Working With Perspective**

| Lens Correction                     | 17-1  |
|-------------------------------------|-------|
| Loading the Sample Photo            | 17-1  |
| Applying the Lens Correction Filter | 17-2  |
| Adjusting the Vertical Perspective  | 17-3  |
| Interesting Lens Correction Effects | 17-5  |
| The Vanishing Point Filter          | 17-7  |
| Loading the Sample Photo            | 17-7  |
| Selecting the Source Plane          |       |
| Selecting the Vanishing Point       | 17-11 |
| Cloning the Window                  | 17-12 |
| Enhancing Shadows                   | 17-13 |
| Photoshop Assignment 17             | 17-15 |

### Chapter 18: Colour Adjustments

| Match Colour      |                            |  |
|-------------------|----------------------------|--|
| Loading the Sam   | ple Photo                  |  |
| B Using the       | Match Colour Dialogue Box. |  |
| The Curves Tool   |                            |  |
| A Loading th      | e Sample Photo             |  |
| B Opening tl      | ne Curves Dialogue Box     |  |
| C Setting Tar     | get Values                 |  |
| D Selecting t     | he Colours in the Image    |  |
| E Accurately      | Selecting Colours          |  |
| Exercise 18-1     |                            |  |
| Photoshop Assignm | ent 18                     |  |

### Chapter 19: Animations

| Time Lapse Photography19-1             |
|----------------------------------------|
| Loading the Sample Photo19-1           |
| Creating the Layers19-1                |
| Inserting the Frames19-4               |
| Tweening19-7                           |
| Adjusting the Time Delay19-9           |
| Copying Frames19-10                    |
| Saving as QuickTime Movie19-12         |
| Creating Animated GIFs                 |
| Starting a New Document                |
| Entering the Text                      |
| Setting the Text as a Selection        |
| Creating the First Colour Layer 19-15  |
| Adding a Gradient Fill 19-16           |
| Creating the Second Colour Layer 19-18 |
| Creating the Third Colour Layer        |
| Creating the Fourth Colour Layer 19-20 |
| Animating the Logo 19-21               |
| Saving                                 |
| Exercise 19-1                          |
| Photoshop Assignment 1919-26           |

# Chapter 20: Useful Tools

| The Magnetic Lasso Tool         |       |
|---------------------------------|-------|
| Loading the Sample Photo        |       |
| Selecting the Cat               |       |
| Adjusting the Selection         |       |
| Refining Edges                  |       |
| Removing the Background         |       |
| Replacing Colours               | 20-7  |
| The Replace Colour Dialogue Box |       |
| The Colour Replacement Tool     |       |
| Resizing an Image               | 20-12 |
| Canvas Size                     |       |
| Workspaces                      | 20-14 |
| Photoshop Assignment 20         |       |

# **Project 2: VicSports**

| Investigation | P2-1 |
|---------------|------|
| Planning      | P2-1 |
| Solution      | P2-1 |
| Evaluation    | P2-1 |
| Data          | P2-2 |